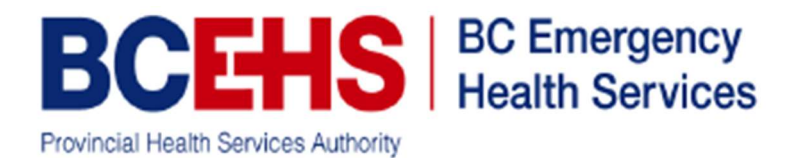

## How to Download AED data via DT Express

The LP1000 AED's only save TWO events. The most recent is the current event, and the previous one is archived with only a summary report. It is important to download after each cardiac arrest event to preserve the data.

Using the station computer that has an InfraRed Dongle attached

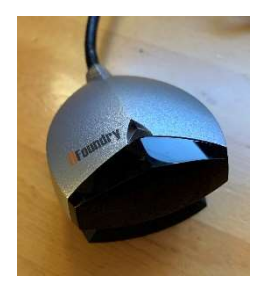

Open the application DT EXPRESS and follow these steps:

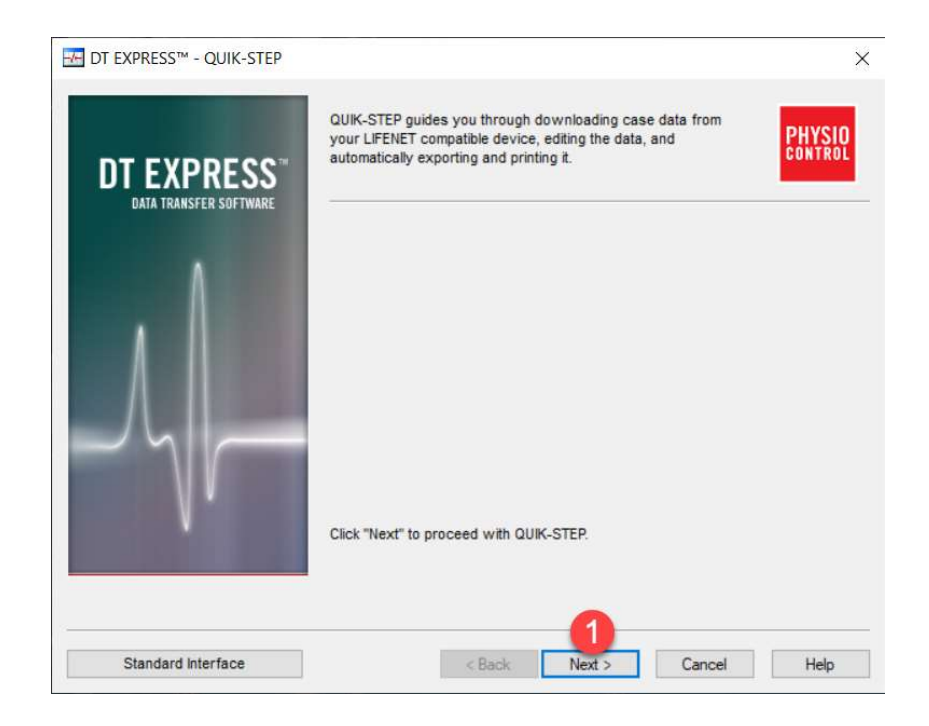

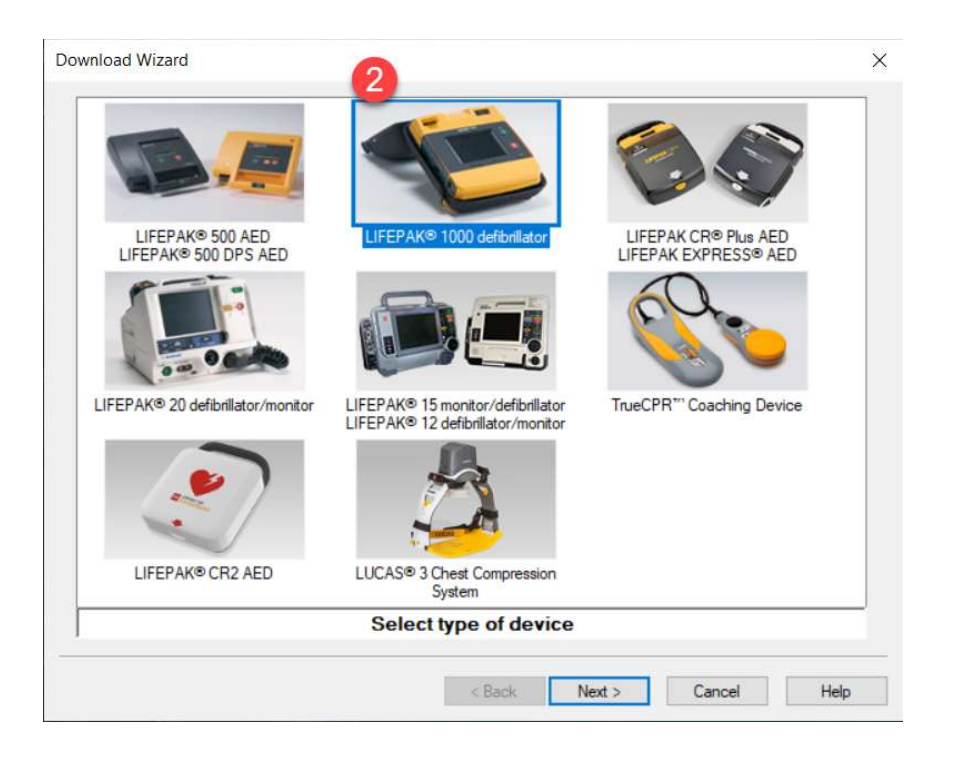

Align Infrared Dongle close to the InfraRed port on the AED (next to battery release).

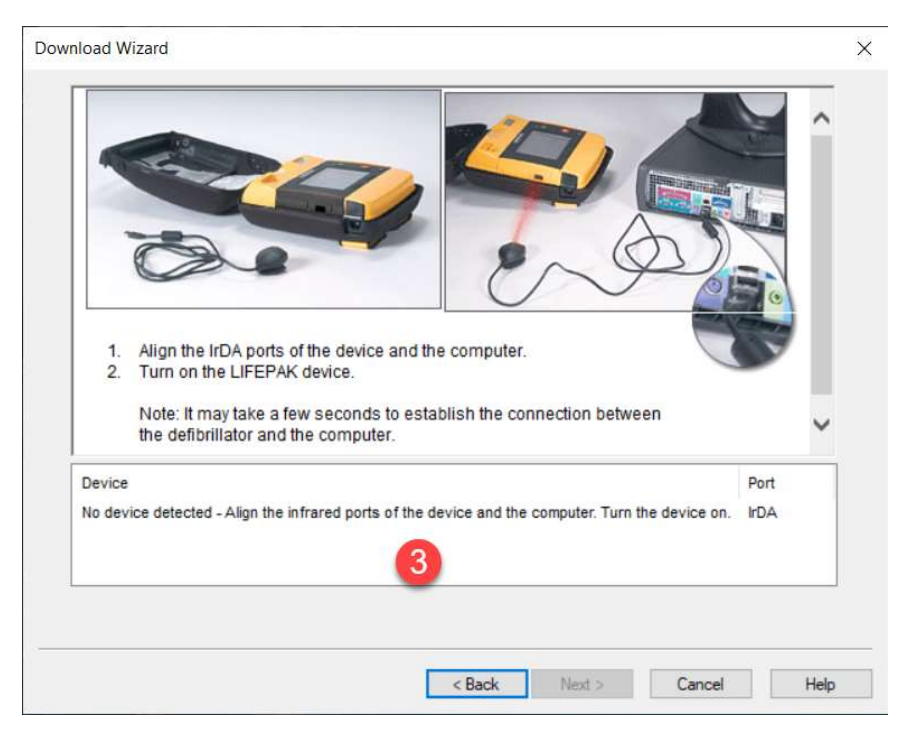

Once detected it will trigger the transfer and a progress bar will display. When complete, select the two boxes under "Current Patient".

| Download Wizard                                                                                                    |               | ×           |
|----------------------------------------------------------------------------------------------------|---------------|-------------|
| Select reports to download                                                                                                    |               |             |
| Current (2020-11-16 2-01:35 PM)<br>Current Patient Complete<br>Previous (2019-11-15 12:32:42 PM)<br>Previous Patient Summary<br>Test Logs<br>Test Logs |               |             |
| All Current None                                                                                                    | < Back Next > | Cancel Help |

Having the event number is useful for cross referencing events to ePCR's. Select the EDIT button to enter the event number.

| Download Wizard                 |            |            | ×    |
|---------------------------------|------------|------------|------|
| Edit Device Data:               |            |            |      |
| Current (2020-11-16 2:01:35 PM) |            |            |      |
| 5<br>Edt                        |            |            |      |
|                                 | < Back Nex | t > Cancel | Help |

| Edit Device                 | Data:                                                          |                   |        |        |        |      |
|-----------------------------|----------------------------------------------------------------|-------------------|--------|--------|--------|------|
| Currer                      | nt (2020-11-16 2:01:35<br>icident ID:                          | PM)               |        |        |        |      |
|                             | Edit Device Da                                                 | ata               |        |        | ×      |      |
|                             | Current (2020                                                  | -11-16 2:01:35 PN | 1)     |        |        |      |
|                             | Incident ID:                                                   |                   |        |        |        |      |
|                             | E2100123                                                       | 456               |        |        |        |      |
|                             |                                                                | 6                 |        |        |        |      |
|                             |                                                                |                   |        |        |        |      |
|                             |                                                                | ок                | Car    | icel   |        |      |
|                             |                                                                |                   |        |        |        |      |
|                             |                                                                |                   |        |        |        |      |
| Edit                        |                                                                |                   |        |        |        |      |
| Lunit                       |                                                                |                   |        |        |        |      |
|                             |                                                                |                   |        |        |        |      |
|                             |                                                                |                   |        |        |        |      |
|                             |                                                                |                   | < Back | Next > | Cancel | Help |
| nload Wiza<br>Edit Device I | rd<br>Data:                                                    |                   |        |        |        |      |
| nload Wiza<br>Edit Device I | rd<br>Data:<br>t (2020-11-16 2:01:35 f<br>ident ID: E210012345 | PM)<br>6          |        |        |        |      |
| nload Wiza<br>Edit Device I | rd<br>Data:<br>t (2020-11-16 2:01:35 l<br>ident ID: E210012345 | PM)<br>6          |        |        |        |      |
| nload Wiza<br>Edit Device I | rd<br>Data:<br>t (2020-11-16 2:01:35 f<br>ident ID: E210012345 | PM)<br>6          |        |        |        |      |
| nload Wiza<br>Edit Device I | rd<br>Data:<br>t (2020-11-16 2:01:35 i<br>ident ID: E210012345 | PM)<br>6          |        |        |        |      |
| nload Wiza<br>Edit Device I | rd<br>Data:<br>t (2020-11-16 2:01:35 i<br>ident ID: E210012345 | PM)<br>6          |        |        |        |      |
| nload Wiza<br>Edit Device I | rd<br>Data:<br>t (2020-11-16 2:01:35 k<br>ident ID: E210012345 | PM)<br>6          |        |        |        |      |
| nload Wiza<br>Edit Device I | rd<br>Data:<br>t (2020-11-16 2:01:35 f<br>ident ID: E210012345 | PM)<br>6          |        |        |        |      |
| nload Wiza                  | rd<br>Data:<br>t (2020-11-16 2:01:35 i<br>ident ID: E210012345 | PM)<br>6          |        |        |        |      |

When the Data Entry dialog box appears, entering info from the event assists with identifying cardiac arrest calls within BCEHS and our research partners.

| ata Entry - Case 1 of    |                           |           |               |             |
|--------------------------|---------------------------|-----------|---------------|-------------|
| Case Start:              | 2020-11-16 1:00:40 PM, Sy | stem Adjı | isted Time    |             |
| Patient ID:              | 20111614013500-LP10004    | 5889158   |               |             |
| Incident ID:             | E2100123456               |           |               |             |
| Last Name:               | BROWN                     |           |               |             |
| First Name:              |                           |           |               |             |
| Age at Incident:         | 55 Year(s)                | ~         | 8             |             |
| Sex:                     | Male                      | ~         |               |             |
| Date of Birth:           |                           |           |               |             |
| PHN:                     |                           |           |               |             |
| Device <mark>I</mark> D: | 248A3                     |           |               |             |
|                          |                           |           |               |             |
|                          |                           |           |               |             |
|                          |                           |           |               |             |
|                          |                           |           |               |             |
|                          |                           |           |               |             |
|                          |                           |           |               |             |
|                          |                           |           | < Back Next > | Cancel Help |

## No action is required on this page:

|                                 |              | Incident ID: |           |         |     |
|---------------------------------|--------------|--------------|-----------|---------|-----|
| 2020111614013500-LP100045889158 |              | E2100123456  |           |         |     |
| ame                             | Size Modifie | d Notes      | File Path | Add     | ]   |
|                                 |              |              |           | Remove  |     |
|                                 |              |              |           | View    |     |
|                                 |              |              |           | Save As | i i |
|                                 |              |              |           |         |     |
|                                 |              |              |           |         |     |
|                                 |              |              |           |         |     |
|                                 |              |              |           |         |     |
|                                 |              |              |           |         |     |
| Delete attached file(s) fr      | om the disk  |              |           |         |     |
| Delete attached file(s) fr      | om the disk  |              |           |         |     |

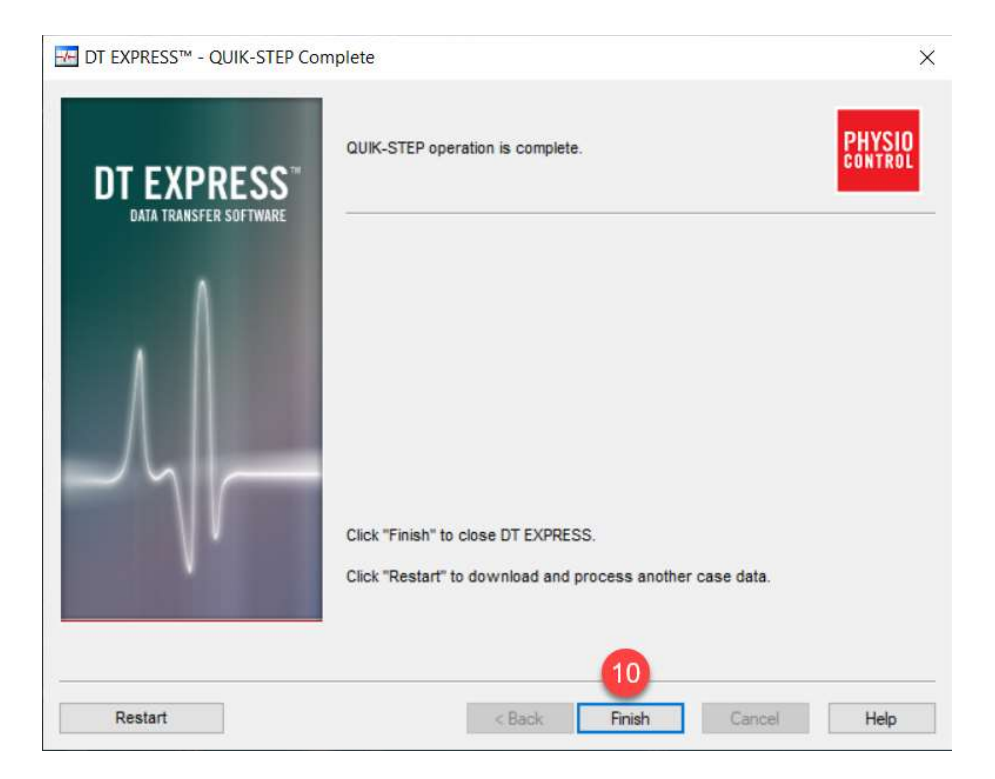